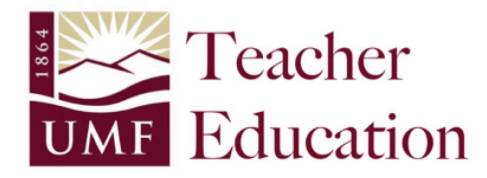

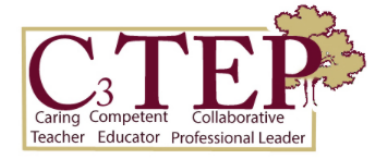

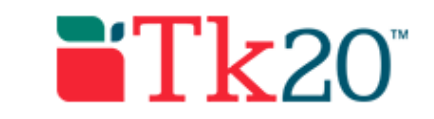

# Tk20 TUTORIALS: FIELD EXPERIENCE BINDER

## TABLE OF CONTENTS

| Торіс                                          | Page |
|------------------------------------------------|------|
| Introduction                                   | 2    |
| Getting Started: Accessing Your Field Binder   | 2    |
| Submitting Work into Field Binder              | 3    |
| Uploading a File                               | 3    |
| Submitting a Link (URL) for a Digital Document | 5    |
| Changing the Privacy for Google Doc Links      | 6    |
| Completing/Submitting a Self Assessment Form   | 8    |

## **INTRODUCTION:**

Beginning Fall 2016, the Education Programs are transitioning to a digital "Field Experience Binder" in order to collect and store student work, mentor observations/feedback and supervisor observations/feedback all in one place. Students, mentors and supervisors can both upload documents into the binder AND complete digital forms for observations/assessments. Not only does this provide immediate feedback/progress updates, it also provides transparency regarding our assessment process because all documents are visible to students, mentors and supervisors.

#### **GETTING STARTED: ACCESSING YOUR FIELD BINDER**

1) Login to Tk20 through the MyCampus Portal.

Note: Tk20 seems to be most stable/functional in either Safari (on Mac) or Google Chrome (Mac or PC). If you experience problems, the first thing you should do is try a different browser AND clear your browser's cache (history).

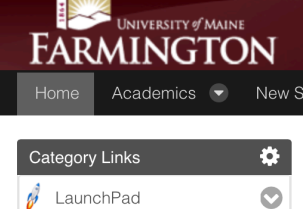

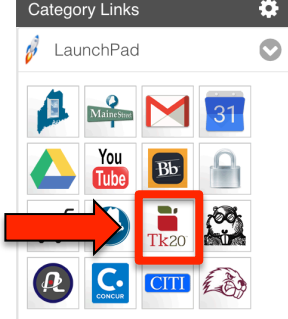

2) Once logged in, find and click on the "Field Experience" tab in the Left Column Menu.

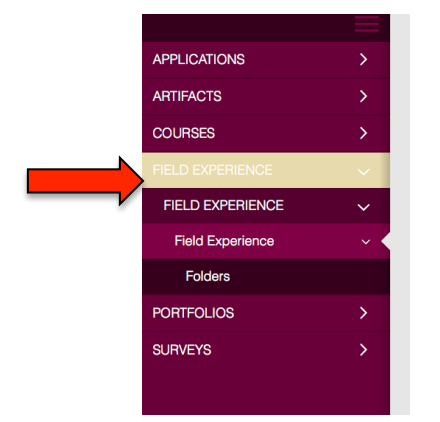

3) When you click on "Field Experience", this should open a new page (see below) that shows your specific Field Experience Binder (eg, "Student Teaching Binder" or "EDU 389 Advanced Practicum Binder). Click on the linked (blue) text to open your field binder.

| 3 | ~ |                                        |                               |                     |                  |                            |                                      |
|---|---|----------------------------------------|-------------------------------|---------------------|------------------|----------------------------|--------------------------------------|
|   |   | Name ▽                                 | Start Date $\bigtriangledown$ | Due Date            | Status V         | Sent By $\bigtriangledown$ | Placement                            |
|   | ۳ | Student Teaching Binder -<br>Fall 2016 | 10/04/2016 11:13 AM           | 12/16/2016 01:00 AM | Open For Editing | Nicholson-Dykstra, Susan   | Field Supervisor :<br>Miles,Kathleen |

4) Once your binder opens, you should see a set of tabs, one for each major assignment/assessment that you will be submitting during your field experience (eg, Contextual Factors Analysis/Teacher Work Sample). The first tab of the binder (upper left) is the introduction that just includes a description of the binder and its purpose (see image on next page).

| Student Teaching Binder - Fall 2016 Lesson Plan Contextual Factors Analysis /                                                                                                    | Teacher Work Sample Essential Areas of Tea               | ching                                  |
|----------------------------------------------------------------------------------------------------|----------------------------------------------------------|----------------------------------------|
| Classroom Management Observation Checklist Video Lessons Dispositions                                                                                                    | Panorama Portfolio Assessment                            | Standards Feedback                     |
| INSTRUCTIONS                                                                                                    | ATTACHMENT(S):                                           |                                        |
| Contextual Factors Analysis:<br>1. Upload your Contextual Factors Analysis.<br>or<br>2. Use the Contextual Factors Analysis URL submission form to submit the link to your digital CFA.      | A File:                                                  | Select<br>Standard(s)<br>Not Submitted |
| Teacher Work Sample:<br>1. Upload entire work sample as a single file or multiple files.<br>or<br>2. Use the Teacher Work Sample URL submission form to submit the link to your digital TWS. | TWS URL Submission Form - AY 16-17:<br>Student Teaching: | Select<br>Standard(s)<br>Not Submitted |
|                                                                                                    | CFA URL Submission Form: CFA:                            | Select<br>Standard(s)<br>Not Submitted |
|                                                                                                    | A File:                                                  | Select<br>Standard(s)<br>Not Submitted |
|                                                                                                    | A File:                                                  | Select<br>Standard(s)                  |

## SUBMITTING WORK INTO FIELD BINDER

The binder is set-up to allow flexibility in how you submit your work. For most assignments, you have at least 2 options:

1) Upload a file directly into Tk20

2) Submit the URL for a digital document so that your mentor and/or supervisor could simply click on the link to view your work.

## **UPLOADING A FILE**

1) To upload a file, click on the "Select" button next to "A File".

|   | ATTACHMENT(S):                                           |                                        |
|---|----------------------------------------------------------|----------------------------------------|
| ⇒ | A File:                                                  | Select                                 |
|   |                                                          | Not Submitted                          |
|   | TWS URL Submission Form - AY 16-17:<br>Student Teaching: | Select<br>Standard(s)<br>Not Submitted |
|   | CFA URL Submission Form: CFA:                            | Select<br>Standard(s)                  |
|   |                                                          |                                        |

2) A new window will open with the title "Select a File". Click on the green "+ Select File" button in order to open a new window that allows you to select a file from your computer. You will also need to provide a name/title for your document.

| Create New Artifact Selec            | Existing                                  |   |
|--------------------------------------|-------------------------------------------|---|
| Please use this template when upload | any file (or files) for coursework.       |   |
| Title:*                              | A File 11                                 |   |
| Description:                         |                                           |   |
| A FILE                               |                                           |   |
| Attached Documents:                  | + Select File(s) Drag and drop files here |   |
|                                      | Add                                       | Ç |

3) Once your file is loaded, you'll see it listed in the "Attached Documents" box. You will then need to click "Add" to complete the upload.

| lle:*            | CFA                                         |           |
|------------------|---------------------------------------------|-----------|
| escription:      | (no text required here)                     |           |
|                  |                                             |           |
|                  |                                             |           |
|                  |                                             |           |
| FILE             |                                             |           |
| ached Documents: | + Select File(s)                            |           |
|                  | Contextual Factors Analysis.docx (21.17 kb) | $\otimes$ |
|                  | Drag and drap files has                     | -         |

| SUBMITTING A LINK (URL) FOR A DIGITAL                                                                                                    | ATTACHMENT(S):                                                  |                                        |
|----------------------------------------------------------------------------------------------------|-----------------------------------------------------------------|----------------------------------------|
| DOCUMENT                                                                                                    | A File:                                                         | Select                                 |
| If you have a document that is stored on the web (Google De<br>YouTube video, etc), you can submit a link for this<br>document rather than uploading the file from a<br>computer.                                               | OC,<br>TWS URL Submission Form - AY 16-17:<br>Student Teaching: | Standard(s)<br>Not Submitted           |
| NOTE: If you are submitting a file/document with a link, make sure that your link is viewable by "Anyone with Link" or "anyone at University of Maine with Link" (see below for directions on how to adjust your link privacy). | CFA URL Submission Form: CFA:                                   | Select<br>Stordowi(c)<br>Not Submitted |

1) To submit a URL (link) for your file, you will need to first click "Select" for one of the "URL Submission forms" (from the "Attachment(s)" list).

2) A new "form" (window) will open. You will need to name/title the link you are providing. Then, copy and paste or type in the URL (web link) for your document.

| Title:*                                                | CEA LIDE Outwalanian Energy CEA 1                              |
|--------------------------------------------------------|----------------------------------------------------------------|
|                                                        |                                                                |
| Description:                                           |                                                                |
|                                                        |                                                                |
|                                                        |                                                                |
|                                                        |                                                                |
|                                                        |                                                                |
|                                                        |                                                                |
|                                                        |                                                                |
| CFA URL SUBMISSION FORM                                |                                                                |
| Assignment or Document Name                            | Enter a Assignment or Document Name                            |
| Copy and paste or type in the URL for your digital CFA | Enter a Copy and paste or type in the URL for your digital CFA |
| Optional File Upload                                   | + Select File(s)                                               |
| Upload a PDF or Web Archive of your digital CFA        | Drag and drop files here                                       |
| Attached Documents:                                    | + Select File(s)                                               |
|                                                        | Dave and date film have                                        |

3) After adding the name and link, click "Add" to attach your URL to your portfolio page.

| CFA URL SUBMISSION FORM                                |                                                                                                  |
|--------------------------------------------------------|--------------------------------------------------------------------------------------------------|
| Assignment or Document Name                            | Contextual Factors Analysis                                                                      |
| Copy and paste or type in the URL for your digital CFA | https://docs.google.com/document/d/1GShFZKPnC5oGfOKXf-W1fh7KfxVZWfXmXUyhSz2KZig/edit?usp=sharing |
| Optional File Upload                                   | + Select File(s)                                                                                 |
| Upload a PDF or Web Archive of your digital CFA        | Drag and drop files here                                                                         |
| Attached Documents:                                    | + Select File(s)                                                                                 |
|                                                        | Drag and drop files here                                                                         |
|                                                        |                                                                                                  |
|                                                        | Add Cancel                                                                                       |

## CHANGING THE PRIVACY FOR GOOGLE DOC LINKS

If you are submitting a link for a Google Doc/Slides Presentation/Spreadsheet, you will need to make sure that the link will be active and viewable for your supervisor and/or mentor.

- If the document will only be viewed by your supervisor, you can set the privacy to "Anyone in University of Maine System with Link **can view**"
- If the document will be viewed by your mentor teacher and/or anyone outside of the University, you will need to set the privacy to "Anyone with Link **can view**".

1) In the document, find and click on the blue "Share" button (upper right corner).

| ₽                         | CFA Sample<br>File Edit View                         | ☆ 🖿<br>Insert F          | ormat Tools | s Ta       | ble Add-   | ons He     | elp     | All cha  | ange     | s sav | ed in | n Drive | susan.ni | cholso     | andyket  | 🚖 Sh       | nare     |
|---------------------------|------------------------------------------------------|--------------------------|-------------|------------|------------|------------|---------|----------|----------|-------|-------|---------|----------|------------|----------|------------|----------|
|                           |                                                      | <b>100%</b> -            | Normal text | •<br>• • • | Arial      | 4 -        | 11      | <b>▼</b> | <b>B</b> | I     | U     | A ▼     | More     | ¥<br>1. 1. | 7        | <b>/</b> • | <b>*</b> |
|                           | SAMPLE CFA D                                         | OCUMEN                   | г           |            |            |            |         |          |          |       |       |         |          |            |          |            |          |
| 2) Ir<br>that of<br>share | the "Share with<br>opens, find and cl<br>able link". | others" bo<br>ick on "Go | ox<br>et    | S          | Share with | others     |         |          |          |       |       | ▶[      | Get sl   | nareat     | ole link | 9          |          |
|                           |                                                      |                          |             |            | Enter name | es or emai | l addre | esses    |          |       |       |         |          |            | Can eo   | dit -      |          |
|                           |                                                      |                          |             |            | Done       |            |         |          |          |       |       |         |          |            | Adva     | anced      |          |

3) A new box will open with different privacy options. If you only need your link to be viewable by your supervisor, select "Anyone at University of Maine System with the link **can view".** Then, click "Done".

| -A | Share with others Link sharing is ON. Undo Get shareable link                                                                             |
|----|----------------------------------------------------------------------------------------------------|
| t  | Link sharing on Learn more                                                                                                    |
|    | Anyone at University of Maine System with the link can view -                                                                             |
|    | OFF - only specific people can access                                                                                                    |
|    | Anyone at University of Maine System with the link can edit                                                                               |
|    | Anyone at University of Maine System with the link can comment                                                                            |
|    | Anyone at University of Maine System with the link <b>can view</b>                                                                        |
|    | More                                                                                                    |
|    | Done Advanced                                                                                                    |
| FA | Share with others                                                                                                    |
| J  |                                                                                                    |
|    | Link sharing on Learn more                                                                                                    |
|    |                                                                                                    |
|    | Anyono of Linkyrreity of Moine Syntam with the link one edit                                                                              |
|    | Anyone at University of Maine System with the link can comment                                                                            |
|    | ✓ Anyone at University of Maine System with the link can view                                                                             |
|    | More                                                                                                    |
|    | Done Advanced                                                                                                    |
| a  | Link sharing                                                                                                    |
|    | On - Public on the web     Anyone on the Internet can find and access. No sign-in required.                                               |
|    | Con - Anyone with the link     Anyone who has the link can access. No sign-in required.                                                   |
|    | On - University of Maine System<br>Anyone at University of Maine System can find and access.                                              |
|    | On - Anyone at University of Maine System with the link<br>Anyone at University of Maine System who has the link can access.              |
|    | Off - Specific people<br>Shared with specific people.                                                                                     |
|    | Access: Anyone (no sign-in required) Can view -<br>Note: Items with any link sharing option can still be published to the web. Learn more |
|    | Save Cancel Learn more about link sharing                                                                                                 |

4) If you instead need your link to be viewable by your mentor or other people outside of the U Maine System, you will need to click on "More".

5) A new "Link sharing" box will open that includes more share options. Select "Anyone with Link", then click "Save".

6) After clicking "Save", you will be returned to the "Share with others" window. You should now see the updated privacy setting for your link. You can now copy your link and paste it into the Tk20 URL Submission Form.

| _ink sharing on Learn mo                  | re                      |                         |
|-------------------------------------------|-------------------------|-------------------------|
| Anyone with the link can                  | view 👻                  |                         |
| https://docs.google.com/d                 | ocument/d/1GShFZKPnC5o0 | GfOKXf-W1fh7KfxVZWfXmXU |
|                                           |                         |                         |
|                                           |                         |                         |
| People                                    |                         |                         |
| <b>People</b><br>Enter names or email add | dresses                 | Can edit -              |
| <b>People</b><br>Enter names or email add | dresses                 | Can edit -              |
| People<br>Enter names or email add        | dresses                 | 🖍 Can edit –            |

### COMPLETING/SUBMITTING A SELF-ASSESSMENT FORM

In your Field Experience Binder, several of your tabs include self-assessment forms that you will be completing in order to reflect on your own practice and performance. One example is the "Teacher Candidate Dispositions and Professional Expectations" form, which can be found on the "Dispositions" tab.

1) To access the form, first click on the tab that contains the form. For this example, we will use the "Dispositions" tab and form.

| Student Teaching Binder - Fall 2016         Lesson Plan         Contextual Factors Analysis / Teacher Work Sample           Dispositions         Panorama         Portfolio         Assessment         Standards         Feedback | Essential Areas of Teaching Classroom Managem                                                                         | ent Observation Checklist Video Lessons |
|----------------------------------------------------------------------------------------------------|----------------------------------------------------------------------------------------------------|-----------------------------------------|
| INSTRUCTIONS                                                                                                    | ATTACHMENT(S):                                                                                                    |                                         |
| Teacher Candidate Dispositions & Professional Expectations:<br>Complete the "Teacher Candidate Dispositions & Professional Expectations: in Field Setting" self-assessment at mid-term<br>and end-of-term.                        | Teacher Candidate Dispositions & Professional<br>Expectations: In Field Setting (AY 16-17): Mid-term:                 | Select<br>Standard(s)<br>Not Submitted  |
|                                                                                                    | Teacher Candidate Dispositions & Professional<br>Expectations: In Field Setting (AY 16-17): End-of-Term:              | Select<br>Standard(s)<br>Not Submitted  |
|                                                                                                    | Teacher Candidate Dispositions & Professional<br>Expectations: In Field Setting (AY 16-17): Optional<br>Additional 1: | Select<br>Standard(s)<br>Not Submitted  |
|                                                                                                    | Teacher Candidate Dispositions & Professional<br>Expectations: In Field Setting (AY 16-17): Optional<br>Additional 2: | Select<br>Standard(s)<br>Not Submitted  |
|                                                                                                    | Teacher Candidate Dispositions & Professional<br>Expectations: In Field Setting (AY 16-17): Optional<br>Additional 3: | Select<br>Standard(s)<br>Not Submitted  |
|                                                                                                    | Teacher Candidate Dispositions & Professional<br>Expectations: In Field Setting (AY 16-17): Optional<br>Additional 4: | Select<br>Standard(s)<br>Not Submitted  |
|                                                                                                    | ADDITIONAL ATTACHMENTS (OPTIONAL): Additional Attachment:                                                             | Select                                  |

| 2) Once on the "Dispositions" Tab page, you will need |   |
|-------------------------------------------------------|---|
| to identify the copy of the form that you will be     | A |
| completing. For example, if you are                   |   |
| completing a mid-term assessment, you will            | F |
| look for "mid-term" in the name (at the end).         | 1 |
| If you are unsure of which form to use, check with    |   |
| your supervisor.                                      |   |
|                                                       |   |

In general, you will only use the "mid-term" and "endof-term" self-assessment forms unless directed by your mentor or supervisor to complete additional selfassessments.

3) Once you have identified the correct form, click the "Select" button for that form.

#### ATTACHMENT(S):

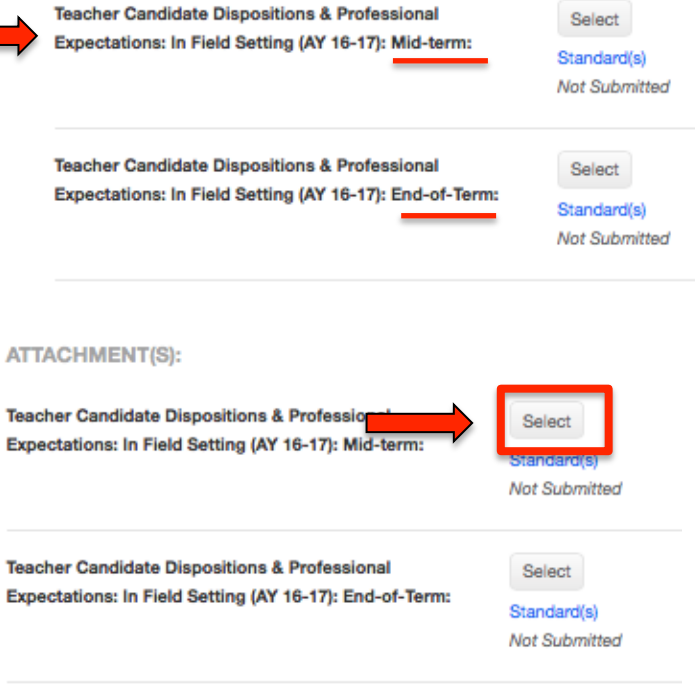

4) A new window will open that includes the Disposition Form that you will need to complete.

| Create New Artifact                                                                                                    |                                                                                                    |  |
|----------------------------------------------------------------------------------------------------|----------------------------------------------------------------------------------------------------|--|
|                                                                                                    |                                                                                                    |  |
| Title:*                                                                                                    | Teacher Candidate Dispositions & Professional Expectations: In Field Setting (AY 16-17): Mid-term 1                                                                                                    |  |
| Description:                                                                                                    |                                                                                                    |  |
|                                                                                                    |                                                                                                    |  |
|                                                                                                    |                                                                                                    |  |
|                                                                                                    |                                                                                                    |  |
|                                                                                                    |                                                                                                    |  |
|                                                                                                    |                                                                                                    |  |
|                                                                                                    |                                                                                                    |  |
| DESCRIPTION                                                                                                    |                                                                                                    |  |
| The Teacher Education Program at the University of                                                                                         | Maine Farmington understands and supports the assessment of dispositions throughout the student's program, both in the classroom and in the field.                                                                                                    |  |
| Directions:                                                                                                    |                                                                                                    |  |
| <ul> <li>Rate the candidate on each disposition holistically</li> <li>Please read through the list of indicators for each</li> </ul>       | y by circling the corresponding rating based on the following scale: 1. Does Not Meet Expectations 2. Partially Meets Expectations 3. Meets Expectations<br>disposition. The listed indicators provide the reviewers examples of expected behaviors for each disposition/expectation but is not intended to be all-inclusive. |  |
| <ul> <li>If ratings are at the 1 or 2 level, please provide fee</li> <li>If ratings are at the 1 level, please provide specific</li> </ul> | aback for the student by underlining, circling, or highlighting any indicators that need to be addressed.                                                                                                    |  |
| For Pre-Candidacy, students receiving a faculty ratin                                                                                      | reedaax in the comment box. Attach additional documentation as necessary. Comments are invited for all other reversibility are not required.                                                                                                    |  |
| or more 2s, or an overall rating of "extreme concern                                                                                       | " will meet with a support team which may result in action plan. Faculty may request that a student meet with the support team at any time.                                                                                                    |  |
| Time of Term                                                                                                    | Mid-Term  Ford of Term                                                                                                    |  |
|                                                                                                    |                                                                                                    |  |
| Evaluator                                                                                                    | UMF Supervisor                                                                                                    |  |
|                                                                                                    | Student                                                                                                    |  |
|                                                                                                    |                                                                                                    |  |
| EXHIBITS PROFESSIONALISM                                                                                                    |                                                                                                    |  |
|                                                                                                    |                                                                                                    |  |

5) After completing the form, click the "Add" button (green button at bottom of form on right side).